## Homecast S3000CRCI

- 1. Na dálkovém ovladači zmáčkněte tlačítko MENU
- 2. Na dálkovém ovladači šipkami nahoru a dolu přepněte na MANUAL SCAN

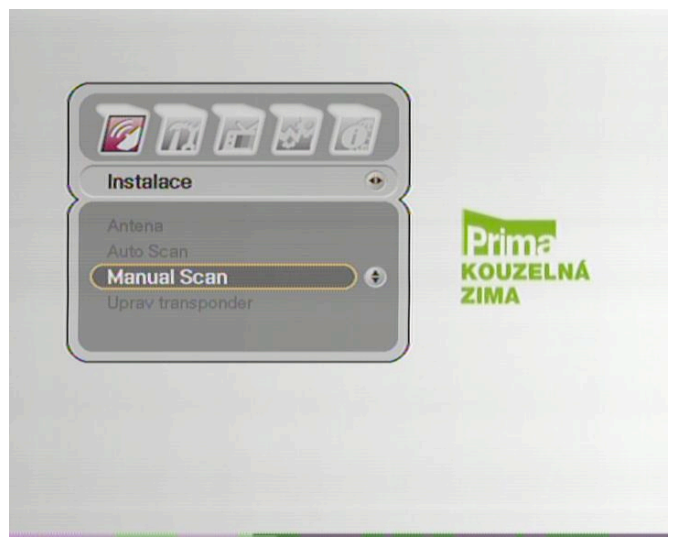

Potvrďte stisknutím tlačítkem OK.

- 3. Zadáte heslo čtyři nuly čísly na dálkovém ovladači.
- 4. Zobrazí se nabídka Manual Scan.
- 5. Zobrazí se Vám položka **anténa** šipkou doprava se vám zobrazí výběr Antén šipkami nahoru a dolu zvolíte danou anténu (Astra 3A/1E) a potvrdíte tlačítkem OK.

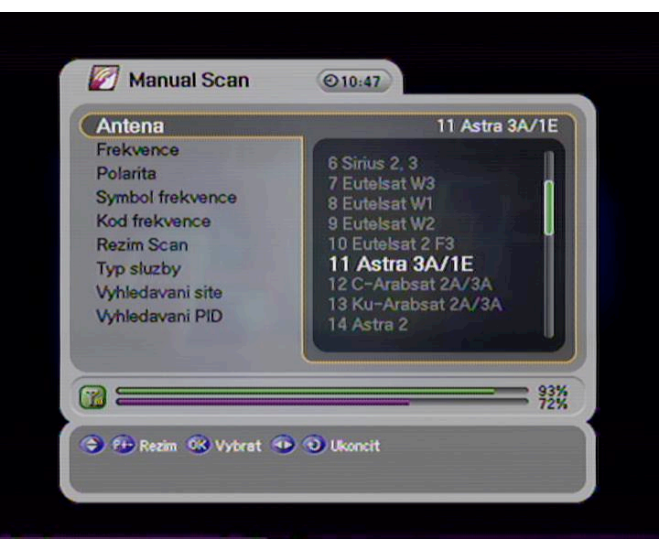

6. Šipkou dolu na dálkovém ovladači přepnete na políčko **FREKVENCE**. Na dálkovém ovladači čísly navolíte požadovanou hodnotu.

| Antena           | 11 Astra 3A/1E |
|------------------|----------------|
| Frekvence        | 12070 ०~੩♠     |
| Polarita         | Horizontalni   |
| Symbol frekvence | 27500          |
| Kod frekvence    | 3/4            |
| Rezim Scan       | Volne+CAS      |
| Typ sluzby       | TV+Radio       |
| Vyhledavani site | Zablokovat     |
| Vyhledavani PID  | Auto PID       |
| ) =======        | 92             |

- 7. Šipkou dolu na dálkovém ovladači přepnete na políčko POLARITA. Šipkou doprava zvolíte danou hodnotu.
- 8. Šipkou dolu na dálkovém ovladači přepnete na políčko **SYMBOLOVA FREKVENCE**. Na dálkovém ovladači čísly navolíte požadovanou hodnotu.

| Antena           | 11 Astra 3A/1E |
|------------------|----------------|
| Frekvence        | 12070          |
| Polarita         | Horizontalni   |
| Symbol frekvence | 27500 •~34     |
| Kod frekvence    | 3/4            |
| Rezim Scan       | Volne+CAS      |
| Typ sluzby       | TV+Radio       |
| Vyhledavani site | Zablokovat     |
| Vyhledavani PID  | Auto PID       |
| 2                | 93             |

- 9. Šipkou dolu na dálkovém ovladači přepnete na políčko KÓD FREKVENCE. Šipkou doprava zvolíte danou hodnotu.
- 10. Šipkou dolu na dálkovém ovladači přepnete na políčko **REŽIM SCAN**. Šipkou doprava zvolíte **Volné+Cas**.
- 11. Šipkou dolu na dálkovém ovladači přepnete na políčko TYP SLUŽBY. Šipkou doprava zvolíte Tv + Radio.
- 12. Šipkou dolu na dálkovém ovladači přepnete na políčko VYHLEDAVANÍ SÍTĚ. Šipkou doprava zvolíte zablokovat.
- 13. Šipkou dolu na dálkovém ovladači přepnete na políčko VYHLEDAVANÍ PID. Šipkou doprava zvolíte Auto PID.

14. Na dálkovém ovladači 7x zmáčkněte šipku nahoru a zmáčkněte tlačítko **OK.** 

Sat. přístroj Vám začne kanály vyhledávat. Po vyhledání se Váš sat. přístroj zeptá zda chcete uložit změny.

| J Sinna                        | 111 ST0:10                  |    |
|--------------------------------|-----------------------------|----|
| \$ 0042 Nova                   | HD                          |    |
| \$ 0043 Sport<br>\$ 0044 Sport |                             |    |
| \$ 0045 HBO                    | 2                           |    |
| \$ 0046 Nova                   | Sport                       |    |
| \$ 0047                        |                             |    |
| \$ 0048                        | Chcete ulozit zmeny?        |    |
|                                | Ano Ne                      |    |
|                                |                             |    |
| 23.0 E /                       | ASUB 3A/TE 12070H 27500 3/4 | 0% |
| 7) ====                        |                             | 14 |
|                                |                             |    |
| 🕞 Rezim 🛛 🕄                    | Vybrat 🗿 Ukoncit            |    |

Šipkami doprava doleva zvolíte Ano a zmáčknete tlačítko OK.

- 15. Pod šipkou dolu na dálkovém ovladači najdete tlačítko **zpět** 2x jej zmačkněte.
- 16. Nové programy Vám budou uloženy na konec Vašeho seznamu Tv programů v satelitním přístroji.

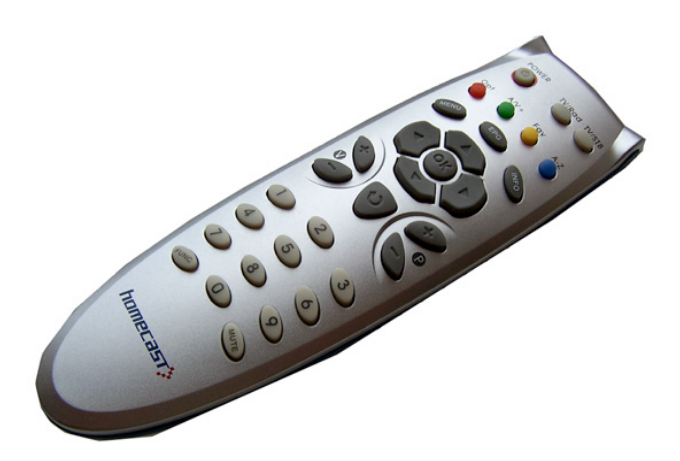